## 通行证常见问题和操作方法

| 创建时间 | 2021年3月30日 |
|------|------------|
| 更新时间 | 2021年4月9日  |
| 版本   | V3.0       |
| 联系邮箱 |            |

#### 1 忘记密码,如何通过手机号找回密码?

操作方法:

- (1) 打开链接: <u>https://passport.escience.cn/findPsw.do?act=stepOne</u>
- (2) 如图输入手机号和验证码, 然后下一步

| ④ 中国科技云通行证 首页 | <b>找回密码</b> 帮助                                                  | English 登录 注册                                       |
|---------------|-----------------------------------------------------------------|-----------------------------------------------------|
|               |                                                                 |                                                     |
| 找回密码 渊        | 前入通行证账号、辅助登录邮箱、手机号、用户名来找回密码                                     | <b>什么是中国科技云通行证?</b><br>中国科技云通行证是基于中国科技云的统一账号系       |
| 账号            | 1                                                               | 续,可以用于登录中国科技云各类科研应用服务,以<br>及今后将逐步扩展的更多应用服务。         |
| 验证码           | F <b>U8///S</b> 换一张                                             | <ul> <li>2016年5月,中国科技网通行证升级为 伊 中国科技云通行证。</li> </ul> |
|               | 下一步                                                             | 。 2013年4月, 原 🐮 Duckling 通行证升级为 🐲 中国<br>科技网通行证。      |
|               | "如果您是中科院邮箱系统账号,且没有在中国科技云通行证里绑定过手机号或者<br>置密保邮箱,请联系责所邮箱管理员重置邮箱密码。 | ₩<br>2                                              |
|               |                                                                 |                                                     |

(3) 如下图演示操作:

| 找回密码 请选择您的密码 | 马找回方式      |                                        |
|--------------|------------|----------------------------------------|
|              | 先点击 通过绑定手机 | ,号找回 再获取验证码                            |
| 通过通行证账号找回    | 毛扣号        |                                        |
| 通过绑定手机号找回    | -10-5      | 已绑定手机号(133****8347) 11729后可重新发展 发送成功!✓ |
|              | 手机校验码      | 请输入短信中的六位数字校验码                         |
|              |            | 下一步 输入验证码后 点下一步                        |

(4) 最后重新输入新密码即可:

| to 我回到我去通行证 前页 我回到 | <b>容码</b> 帮助                                                      | English | 登录 | 注册 |
|--------------------|-------------------------------------------------------------------|---------|----|----|
|                    |                                                                   |         |    |    |
| 重置密码               |                                                                   |         |    |    |
| 账号                 |                                                                   |         |    |    |
| 新窑码                | 弱         中         强           最少10个字符,至少包含大写字母、小写字母、裁字、特殊字符四种字符 |         |    |    |
| 重复新密码              | 两次输入密码不一致                                                         |         |    |    |
|                    | 輸進                                                                |         |    |    |
|                    |                                                                   |         |    |    |
|                    |                                                                   |         |    |    |

### 2 手机号可正常接收短信,如何更改个人登录手机号和安全手机号?

操作方法:

(1) 打开 <u>https://passport.escience.cn/</u>并成功登陆到系统首页

(2) 如下图所示,可见更改登陆手机号和更改安全手机号入口所在位置:

| ٩ | 中国科技云通行证 | 首页                   | 个人资料                           | 账号管理         | 账号安全     | 帮助    | 应用列表  |  |
|---|----------|----------------------|--------------------------------|--------------|----------|-------|-------|--|
|   |          |                      |                                |              |          |       |       |  |
|   | 更改       |                      |                                |              |          |       |       |  |
|   | 通行证      | 账号:                  | _                              | ;n (已验证)     |          |       |       |  |
|   | 手        | 机号: 1<br>密码: **      | 88****5517 (<br>******* 更改密码   | 已验证) 更改<br>马 | 登陆手      | 机号更改  |       |  |
|   | 账号安全     |                      |                                |              |          |       |       |  |
|   |          | <b>密保邮箱</b><br>设置并验证 | ( <mark>未设置)</mark><br>密保邮箱后,; | 您可以使用密係      | 除邮箱找回密码  | 。 设置  |       |  |
|   |          | <b>安全手机</b><br>仅用于实名 | <b>133****8347</b><br>验证,不能作:  | 为账号登录。 5     | 安全手      | 机号更改  | ЛП    |  |
|   | 应用       |                      |                                |              |          |       |       |  |
|   | 中科院邮箱    | 新一代 <b>ARI</b>       | P 科技团                          | 甜            | <u> </u> | 其它通行证 | 支持的应用 |  |

(3) 更改个人登录手机号和安全手机号两个过程一样,下图以更改个人登录

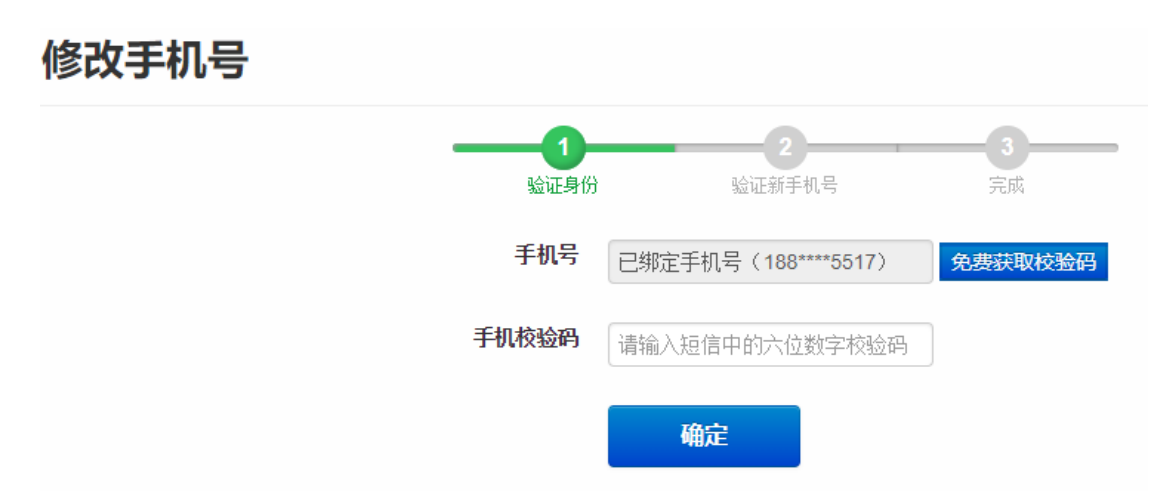

(4) 点击免费获取验证码,输入到手机校验码输入框后,"确定",然后到 如下图界面:在这里完成新手机号绑定

(注意: 输入新手机号时候, 可以修改前面的国家代码+86, 但是不能删除。)

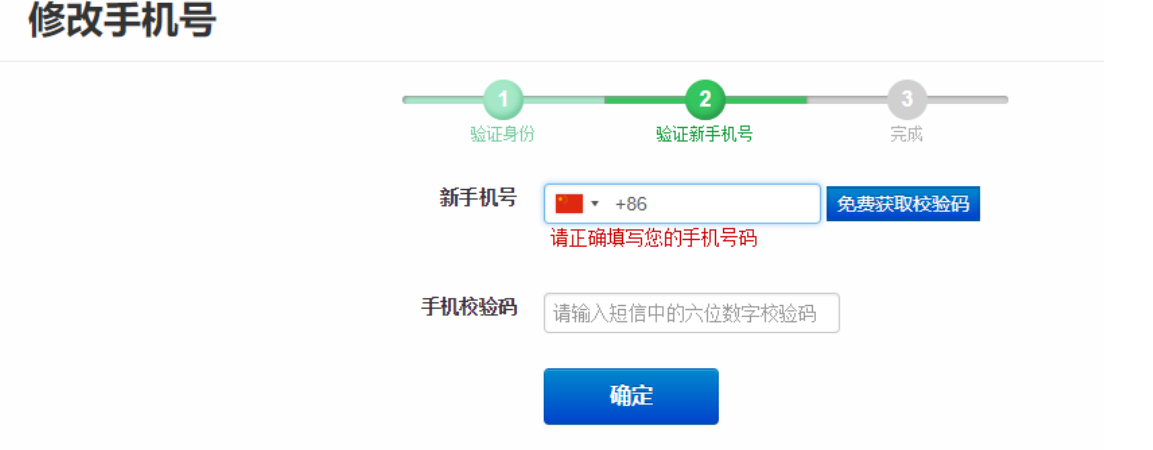

(5) 按提示输入新号码,点击免费获取验证码,等待验证码并将验证码输入 到手机校验码输入框中,"确定",即可完成更改。

3 知道密码,但是手机号无法正常接收短信,如何解绑个人登录手机

#### 号和安全手机号?

操作方法:

(1) 使用账号和密码登陆系统: <u>https://passport.escience.cn/login</u> 默认情况下,系统会自动判断是否需要手机号验证,如果系统自动导航到如下图 界面,则需要验证手机号,如果您的手机号无法正常接收短信,可以点击如图按 钮,完成号码更改。

如果没有看到如下图界面,手动打开地址:

| 🌮 中国科技云通行证 | 申请解绑手机号 English 董伟         |  |
|------------|----------------------------|--|
|            | 点击 申请解继手机号                 |  |
| 短信验        | ïŒ                         |  |
| 您的账号可能     | 存在安全风险,为了确保您本人操作,请先进行短信检证。 |  |
| 安全手机       | 199****8547                |  |
|            | 免费获取校验码                    |  |
| 手机校验码      | 请输入短信中的六位数字校验码             |  |
|            | 确定                         |  |
|            |                            |  |

#### https://passport.escience.cn/user/phonechange/show

(2) 打开如图手机解绑申请表单,参考如图所以进行填写:

| 中国科技石通行证 | 目贝 个人资料              | 「「「」」「「」」「「」」「」」「」」「」」「」」「」」「」」「」」「」」「」 | 灰亏安王      | 帮助     | 应用列表            | English         | 里伊     | 16 |
|----------|----------------------|-----------------------------------------|-----------|--------|-----------------|-----------------|--------|----|
| 手机解绑电    | 请                    |                                         |           |        |                 |                 |        |    |
| 本申请仅适用于  | 待解绑手机不能接受            | 短信情况,其他情                                | 况请点击链接    | 自助解绑:] | 之即解绑。           |                 |        |    |
| 申请原因     | 其他原因                 |                                         |           |        |                 |                 | \$     |    |
| 选择解绑号码   | <b>₹</b> *********47 |                                         |           |        |                 |                 |        |    |
| 原因备注     | 我的手机号不               | 能正常使用了,                                 | 请帮我解绑谢    | 谢!     |                 |                 |        |    |
|          | 请说明申请原因有             | 助于通过审核.                                 |           |        |                 |                 |        | 8  |
|          | 请上传能证明您个<br>及手机号) .  | 人身份的证件图片                                | , 中科院用户上传 | 訂作证或者  | 胸牌即可, 非中科院用户需上( | 传身份证及待绑定新手机号的缴费 | 単 (含姓名 | í  |
| 身份证明文件上传 | •                    |                                         | ٩         |        |                 |                 | ×      |    |
|          | ┣ 捕获.PNG             |                                         |           |        |                 |                 | 选择…    |    |
| 申请人单位    | 网络                   |                                         |           |        |                 |                 |        |    |
| 联系人手机号   | 18895055517          | ,                                       |           |        |                 |                 |        |    |
| 通行证密码    |                      |                                         |           |        |                 |                 |        |    |
|          |                      |                                         |           |        |                 |                 |        |    |

(3) 填写好后点击"提交"。

(4) 等待管理员审核,审核结果发送到您的邮箱中,请关注查收您的邮箱。

(5) 当您收到如上邮件内容后,用账号和密码登陆系统,如果审核通过,系 统会自动引导完成新号码绑定。如果审核未通过,请打开邮件中审核结果查询地址: <u>https://passport.escience.cn/user/phonechange/showUserApplys</u>。

(注意:需要登陆后,才可以打开上面的结果查询地址。登陆后,如果需要手机号验证,可以直接把上面地址复制到浏览器打开。)

| 🌍 中国科技 <b>云通行证</b> 首页 | 个人资料 账号管理            | 账号安全 | 帮助 应用列表 | English 董伟   | 退出 |
|-----------------------|----------------------|------|---------|--------------|----|
|                       |                      |      |         |              |    |
| 我的解绑申请                |                      |      |         |              |    |
| 手机解绑申请                | <b>圭</b><br>月 (序号:1) |      |         | 百新 删除        |    |
| 解绑原因:                 | 其他原因                 |      |         | SCOT MILLION |    |
| 解绑原因备注:               |                      |      |         |              |    |
| 身份证明文件:               | ban1.jpg             |      |         |              |    |
| 解绑登录号码:               | ******47             |      |         |              |    |
| 解绑安全号码:               | *******47            |      |         |              |    |
| 申请人单位:                | 网络                   |      |         |              |    |
| 联系电话:                 | 182 /                |      |         |              |    |
| 审批状态:                 | 待审核                  |      |         |              |    |
| 审批备注:                 |                      |      |         |              |    |

当前页面可以查询到审核未通过原因,您需要在当前页面重新修改本次申请单, 或者删除本次申请单后重新提交申请单。

## 4 知道密码,但是手机号无法正常接收短信,如何绑定个人登录手机

## 号和安全手机号?

操作方法:

(1)问题 3 中已经完成号码解绑,审核通过后进行绑定操作。

(2) 如果审核通过,系统会自动引导完成新号码绑定。登陆后可以看到如下 界面:

按提示输入新号码,点击免费获取验证码,等待验证码并将验证码输入到手机校 验码输入框中,"确定",即可完成绑定。

| 🌍 中国科技云通行证 | 首页 更改密码 帮助 应用列表     | English 。 退出 |
|------------|---------------------|--------------|
|            |                     |              |
| 完善个。       | <b>人实名信息</b>        |              |
| * 手机号      | <b>₩</b> +86        |              |
|            | 免费获取校验码 请正确填写您的手机号码 |              |
| * 手机校验码    | 请输入短信中的六位数字校验码      |              |
|            | 提交                  |              |

## 5 登陆新一代 ARP 时候提示"已停用,请联系所邮箱管理员",怎

#### 么处理?

这是由于系统检测到您的密码为弱密码,被系统自动停用您的邮箱账号。现 象如下图所示:

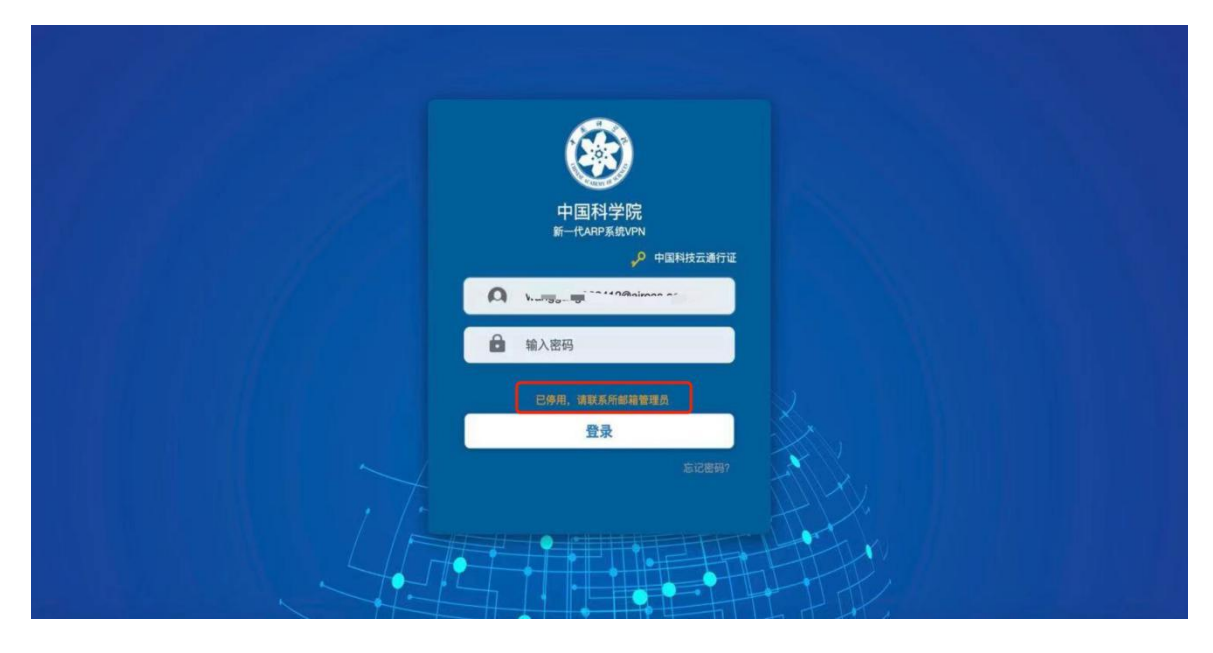

操作方法:

(1) 当用户看到上图提示信息后,请联系各所邮箱管理员,邮箱管理员重置 高强度密码,符合通行证密码要求,并重新启用该邮箱账号;

(2) 用户使用新密码登录通行证后修改密码,或直接登录新一代 ARP。

打开通行证修改密码链接:

https://passport.escience.cn/user/manage.do?act=showChangePassword

#### 按下图引导完成修改密码:

| AN THUR          | 修改窑码 应用独立密码 账号绑定 邀请                                                                       |  |
|------------------|-------------------------------------------------------------------------------------------|--|
| 改密码              |                                                                                           |  |
| 建议您定期修改您的        | 密码,以保证账号的安全。                                                                              |  |
| 当前密码             |                                                                                           |  |
| 新密码              | 1 输入新密码,建议保证密码强度为强                                                                        |  |
|                  | 弱中强                                                                                       |  |
|                  | 最少10个字符,至少包含大写字母、小写字母、数字、特殊字符四种字符                                                         |  |
|                  |                                                                                           |  |
| 重复新密码            | 2 重复新密码,和新密码保持一致                                                                          |  |
| 重复新密码            | 中国科技云通行证账号密码与中科院邮件系统账号密码相同。<br>参需要使用这一新密码要录中科院邮件系统。                                       |  |
| 重复新密码            | 2 重复新密码,和新密码保持一致<br>中国科技云通行证账号密码与中科院邮件系统账号密码相同。<br>参需要使用这一新密码要录中科院邮件系统。<br>保存             |  |
| 重复新容码<br>密码强度提示: | 2 重复新密码,和新密码保持一致<br>中国科技会通行证账号密码与中科院邮件系统账号密码相同。<br>意需要使用这一新密码要录中科院邮件系统。<br>保存<br>3 保存即可生效 |  |

# (注意:如上图,第一步输入新密码时候,界面会自动提示密码强度,建议输入密码强度为"强"。)